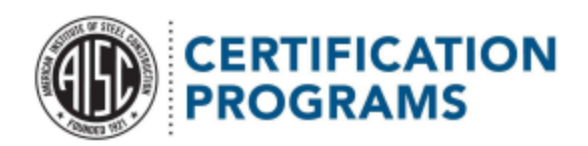

## Invoices:

Roughly three months before your certificate renewal audit, the accounts payable, certification and principal office contacts on file will receive an email like the one shown below. This is a particularly important email, as it contains the date of your scheduled audit.

| Your AISC Certification Renewal Invoice-IN-00019542 is now available! > Interview |                                                                                                    |                         |   |   |   |  |  |
|-----------------------------------------------------------------------------------|----------------------------------------------------------------------------------------------------|-------------------------|---|---|---|--|--|
| •                                                                                 | Loren Thomas via pt0kygub6yoc.8f-4mrpuay.cs218.bnc.sandbox.salesforce.com to me ▼                                                                                                | 3:37 PM (0 minutes ago) | ☆ | ¢ | : |  |  |
|                                                                                   | Hello Loren Thomas,                                                                                                    |                         |   |   |   |  |  |
|                                                                                   | Your firm's certificate renewal audit is scheduled to begin on 1/26/2023. The invoice for your upcoming audit is now available for viewing or download on the Participant Portal |                         |   |   |   |  |  |
|                                                                                   | Please login to the portal to view your invoice.                                                                                                    |                         |   |   |   |  |  |
|                                                                                   | Questions? Need help?<br>As always, we're here for you! You can reach us at <u>certification@aisc.org</u> or by phone at 312.670.7520.                                           |                         |   |   |   |  |  |
|                                                                                   | Sincerely,                                                                                                    |                         |   |   |   |  |  |
|                                                                                   | AISC Certification Team                                                                                                    |                         |   |   |   |  |  |
|                                                                                   | [Message clipped] <u>View entire message</u>                                                                                                    |                         |   |   |   |  |  |
|                                                                                   | Reply ( Forward                                                                                                    |                         |   |   |   |  |  |

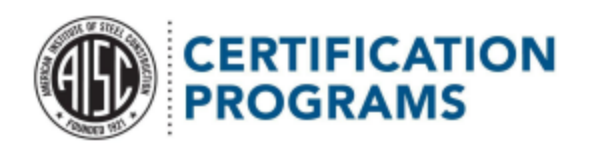

Once you've logged in, click on the "Invoices" tab for further details.

| Home Account Audits Cases Contact Invoices                                                                                                    |
|----------------------------------------------------------------------------------------------------|
| AISC Participant Portal                                                                                                    |
| Welcome to the new Participant Portal! You'll be able to see your account information and current contacts, plus you'll       CERTIFICATION REFERENCE LINKS         have access to your audit and invoice details. If you have any questions, please contact us at either certification@aisc.org       Find A Certified Company         or 312-670-7520. Thank you!       Certification@aisc.org       Certification@aisc.org |
| CERTIFICATION REQUESTS NAASS                                                                                                    |
| UPDATE COMPANY PROFILE Certified Fabricators' Site                                                                                                    |
| PAY INVOICE                                                                                                    |
| WITHDRAW CERTIFICATION                                                                                                    |
|                                                                                                    |

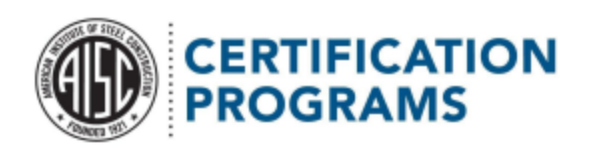

Clicking an invoice's number will show you more information about it, including the related audit date.

| CONTRACTION PROFILE |          |        |            |         |          |                | A |                   |  |
|---------------------|----------|--------|------------|---------|----------|----------------|---|-------------------|--|
| Home                | Account  | Audits | Cases      | Contact | Invoices |                |   |                   |  |
| PARTICIPAN          | INVOICES |        |            |         |          |                |   |                   |  |
| Invoice Id          |          |        | Audit Date |         |          | Invoice Amount |   | Invoice Sent Date |  |
| IN-00019542         |          |        | 1/26/2023  |         |          | \$13,000.00    |   | 6/16/2023         |  |
| View All            |          |        |            |         |          |                |   |                   |  |

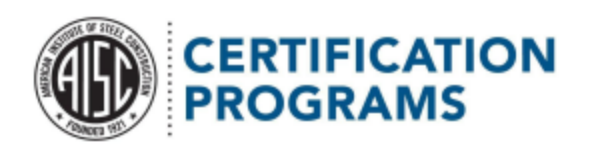

You can also view and download a copy of the invoice in PDF format.

| Home Account Audits Cases Contact Invoices                                                  |  |
|---------------------------------------------------------------------------------------------|--|
| Invoice IN-00019542                                                                         |  |
| Account Invoice Type Invoice Amount Payment Received<br>HoneyFab Initial \$13,000.00 \$0.00 |  |
| Invoice Information           Image: Add Files         Add Files                            |  |
| Invoice Type Invoice Sent Date 1N-00019542<br>Initial 6/16/2023 Jul 18. 2023 •              |  |
| Invoice Id Audit Date View All                                                              |  |
| Record Type Duration<br>Initial 1                                                           |  |
| ✓ Due Date Information                                                                      |  |
| Payment Due Date 6/30/2023                                                                  |  |
| ✓ Payment Information                                                                       |  |
| Invoice Amount  \$13,000,00                                                                 |  |
| Payment Received  \$0.00                                                                    |  |

Although you can download the invoice from the Portal, you cannot use it to make a payment. Click the link on your Portal home page to access the online payment tool, or you can pay by check or wire transfer. Email <u>certification@aisc.org</u> for wire transfer instructions.

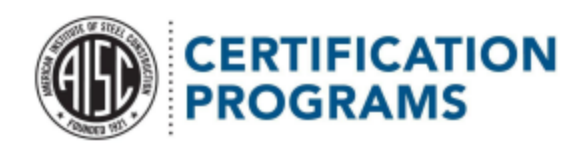

## Accessing audit findings:

When the auditor has completed their document review and uploaded the audit documents to the portal, the certification contact, principal officer, and quality contacts will get an email like the one shown below.

AISC Audit Findings are Available-A-005776 > Inbox × Ð Loren Thomas via bky817uzsffr.f2-1leupeac.na172.bnc.salesforce.com 10:09 AM (0 minutes ago) : \* 6 to me 👻 Hello Emmett Emmettemmett. Your audit findings are now available via the AISC Participant Portal! You will be notified later of the results of the AISC Certification Review Group decision concerning your certification result. If your auditor issued any Corrective Action Requests (CAR) be sure to provide your evidence by the due date on the CAR form. Your evidence is uploaded through the AISC Participant Portal. After uploading your evidence files, be sure to click the Submit button to notify QMC that evidence has been provided. Please review the Audit Findings Report (AUFI) and take appropriate actions for any Areas of Concern or Audit Nonconformances. Your auditor may have also provided some helpful Opportunities for Improvement and left some notable Identified Strengths for your review and use. If you are having any issues gaining access to your Participant Portal, please contact AISC at certification@aisc.org or call them at 312.670.7520. Sincerely, QMC Review Team Submitted! Status? Thank you for your assistance.

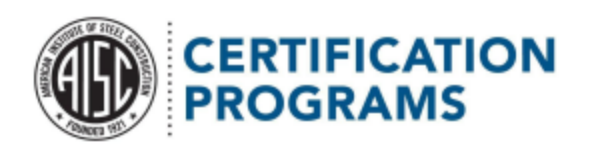

The "Audits" tab in the portal will allow you to view the record for that audit (by audit number).

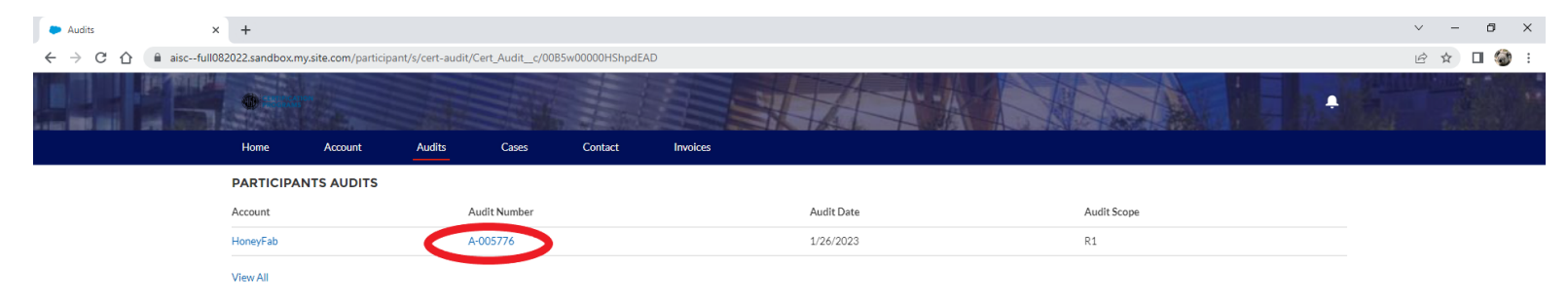

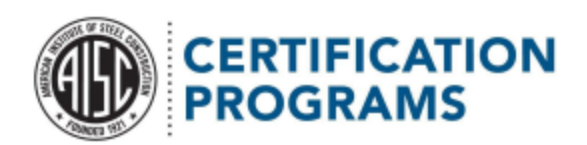

This will take you to the audit details page shown below. Please click "View All" under the files section to access your findings.

| Home Account Audits C                    | ases Contact Invoices                 |                                                                   |
|------------------------------------------|---------------------------------------|-------------------------------------------------------------------|
| Account Audit Date<br>HoneyFab 1/26/2023 |                                       | Submit CAR Evidence                                               |
|                                          | Please use the Submit CAR Evidence bu | urron (rop right) to upload your mes for CAR Evidence submission. |
| ✓ Auditor Details                        |                                       | E Invoices (1)                                                    |
| Audit Location<br>On Site                | Auditor<br>Wise Wolves                | Invoice Id Status Invoice Amount                                  |
| IsLastYear                               | Audit Plan Status                     | IN-00019542 Sent \$13,000.00 💌                                    |
|                                          | Submitted                             | View All                                                          |
| ✓ Scheduling Details                     |                                       |                                                                   |
|                                          | Audit Date<br>1/26/2023               | Files (4)   Add Files                                             |
|                                          | Audit Duration                        | Cert00000334 Jul 18, 2023 • Jul 13, 2023 • Jul 13, 2023 •         |
| ✓ Participant Details                    |                                       | See AISC Home_A<br>Jul 13, 2023 •                                 |
| Account<br>HoneyFab                      |                                       | View All                                                          |
| Case                                     |                                       |                                                                   |
| ✓ Audit Details                          |                                       |                                                                   |
| Audit Scope<br>R1                        |                                       |                                                                   |
| ✓ Audit Results                          |                                       |                                                                   |
| Number of CARS<br>0                      |                                       |                                                                   |
|                                          |                                       |                                                                   |

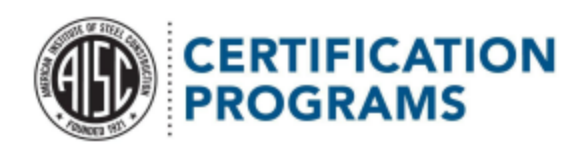

You can view or download all findings from the Files section.

| Audits > A-005776<br>Files<br>8 items • Sorted by Last Modified • Updated a few seconds ago |                   |              |                     |       |   |  |  |
|---------------------------------------------------------------------------------------------|-------------------|--------------|---------------------|-------|---|--|--|
|                                                                                             | Title             | V Owner      | ✓ Last Modified ↓ ✓ | Size  | ~ |  |  |
| 1                                                                                           | PDF A-005776-AUCA | Loren Thomas | 7/18/2023, 3:51 PM  | 25КВ  |   |  |  |
| 2                                                                                           | PDF A-005776-AUOC | Loren Thomas | 7/18/2023, 3:50 PM  | 25КВ  |   |  |  |
| 3                                                                                           | PDF A-005776-AUCD | Loren Thomas | 7/18/2023, 3:50 PM  | 25КВ  |   |  |  |
| 4                                                                                           | PDF A-005776-AUSC | Loren Thomas | 7/18/2023, 3:46 PM  | 416KB |   |  |  |

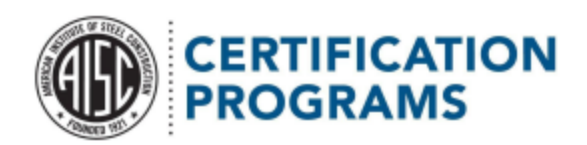

## Downloading your certificate:

Once AISC has approved and uploaded your renewed certificate, your accounts payable, certification, principal officer and quality contacts will receive an email like the one shown below.

| Certificate Now Available 🕨 Intox ×                                                                                                    |                          |   |  |  |  |  |  |
|----------------------------------------------------------------------------------------------------|--------------------------|---|--|--|--|--|--|
| Loren Thomas via bhi0v7a6hxs1.f2-1leupeac.na172.bnc.salesforce.com<br>to me ◄                                                                                                    | 10:28 AM (0 minutes ago) | ☆ |  |  |  |  |  |
| Dear Emmett Emmettemmett,                                                                                                    |                          |   |  |  |  |  |  |
| Thank you for participating in the AISC Certification Program. Emmett Test Account [TEST] has completed the certification renewal process at:<br>270 Beaver Dam Road<br>Stratford, CT 06614<br>United States.<br>A pdf copy of your new AISC certificate is now available for download via the <u>Certification Participant Portal</u> . |                          |   |  |  |  |  |  |
| You will find the pdf located in the same files section where you would find your most recent audit findings. At this time, we are not sending a hard copy of your certificate packet.                                                                                                    |                          |   |  |  |  |  |  |
| As always, your certification status is available on our website https://www.aisc.org/certification/ through our Find a Certified Company search.                                                                                                    |                          |   |  |  |  |  |  |
| If you have any questions, please contact us at certification@aisc.org or 312-670-7520. We hope that you stay safe and healthy.                                                                                                    |                          |   |  |  |  |  |  |
| Sincerely,<br>The Certification Team<br>American Institute of Steel Construction<br><u>certification@aisc.org</u><br>312.670.7520                                                                                                    |                          |   |  |  |  |  |  |
| Received, thank you! Congratulations!                                                                                                    |                          |   |  |  |  |  |  |
| G Reply Porward                                                                                                    |                          |   |  |  |  |  |  |

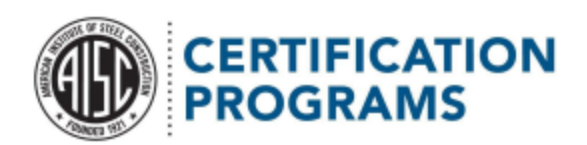

In order to get to your certificate, you will need to get back to the files section of the renewal audit.

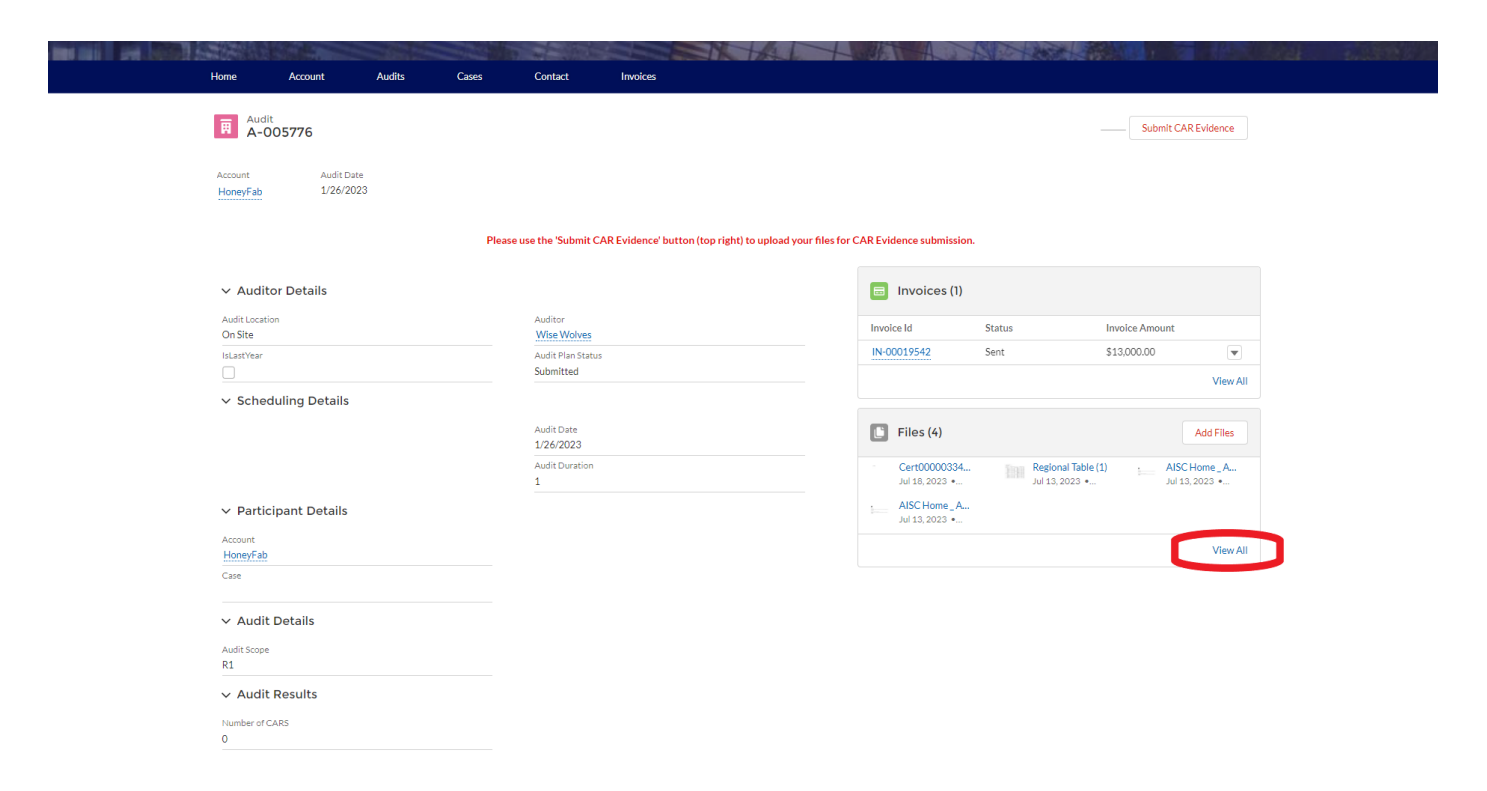

Please note that only certificate renewal audits after June 1, 2022 appear in the Portal, and your firm will have access to the Portal only while certified.